# USING T2

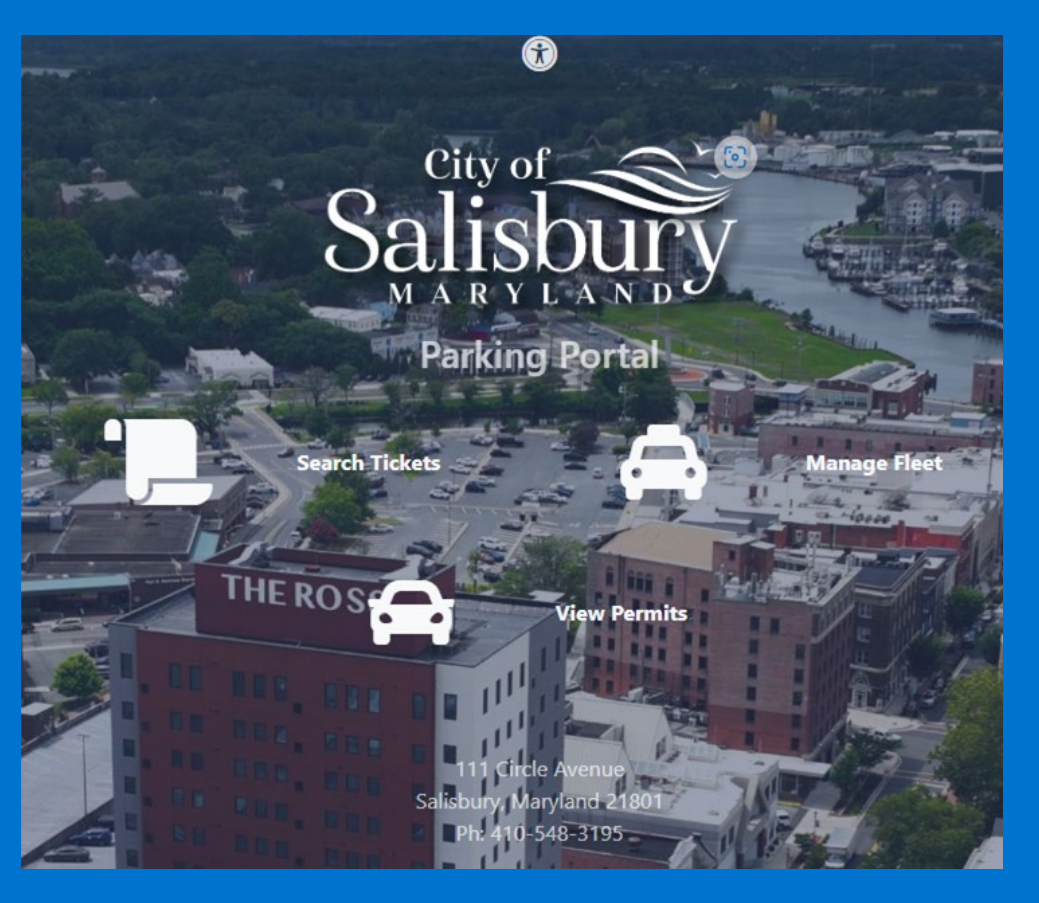

A STEP BY STEP HOW TO GUI DE

# TABLE OF CONTENTS

| 1 | Homepage                              |
|---|---------------------------------------|
| 2 | Creating an Account                   |
| 3 | Pay my Ticket                         |
| 4 | Dispute my Ticket                     |
| 5 | Purchase a Monthly Permit or Day pass |
| 6 | Hourly Parking                        |

#### HOMEPAGE

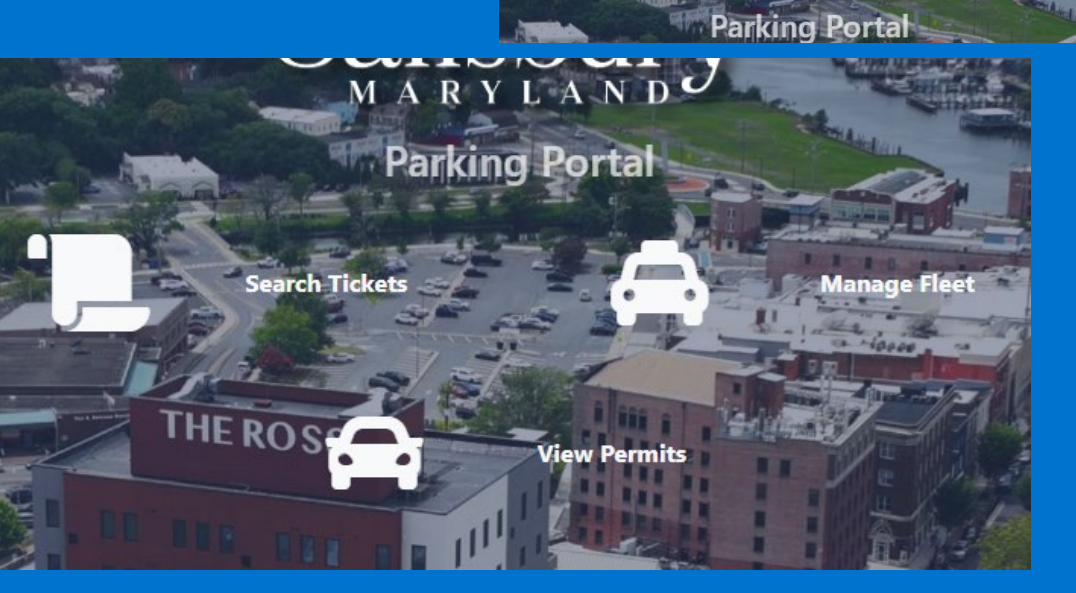

•

AND

City of

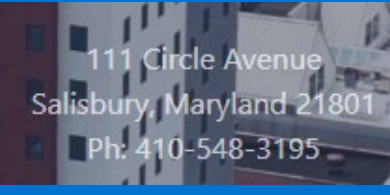

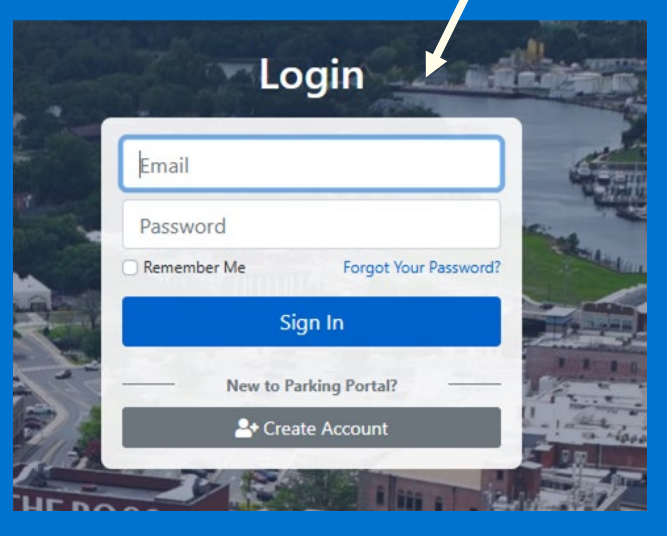

Login 😫

a. Go to https://www.tocite.net/sbyparking/portal

Tre

b. Create a new Account by using your preferred email address

#### **Creating an Account**

| Login                             | 200                                                          | 2                                                                                                    |                                                                                         |     |
|-----------------------------------|--------------------------------------------------------------|----------------------------------------------------------------------------------------------------|-----------------------------------------------------------------------------------------|-----|
|                                   | Enter your Informa                                           | tion                                                                                                    |                                                                                         |     |
| Email                             |                                                              | Create Your Account                                                                                     |                                                                                         |     |
| Password                          | First Name                                                   | Last Name                                                                                               |                                                                                         |     |
| Remember Me Forgot Your Password? |                                                              |                                                                                                    |                                                                                         |     |
| Sign In                           | Email                                                        |                                                                                                    | 0                                                                                       |     |
| New to Parking Portal?            | Password                                                     |                                                                                                    | Verify your Email                                                                       |     |
| Ar Create Account                 | Password must be at least 8<br>one lower case letter, and or | alpha-numeric characters and must include at least one upper case letter,<br>ne number.                 | Patron Portal: Email Confirmation Index x                                               |     |
|                                   | Send me an email ale<br>By clicking "Create Account"         | ert when a Ticket is issued to one of my saved addresses.<br>, you agree to our <u>privacy policy</u> . | customer_service@upsafety.net 3:02 PM (7 minutes ago) ☆ (0<br>to me ▼                   | 9 4 |
|                                   |                                                              | 🐣 Create Account                                                                                        |                                                                                         |     |
|                                   | Sele                                                         | ict Language                                                                                            | Hi TEST                                                                                 |     |
|                                   |                                                              |                                                                                                    | Welcome to the Patron Portall<br>To get started confirm your email.                     |     |
|                                   |                                                              |                                                                                                    | Confirm Email                                                                           |     |
|                                   |                                                              |                                                                                                    | If the link above doesn't work, you can copy and paste the following into your browser: |     |

n me mik abore bork volut, yoo can copy and paste the bollowing mito you browse: https://www.tocitee.net/sbycaring/contal/account/confirmemail?tokensHgGUUKtUuHpfJeoJNYtelhH5AVKKrL NcQt4OGyO1HDzGIzWg0AU-o8P\_mHk5yHOC

If you have received this notification in error, you may ignore this e-mail.

<

#### Pay My Ticket

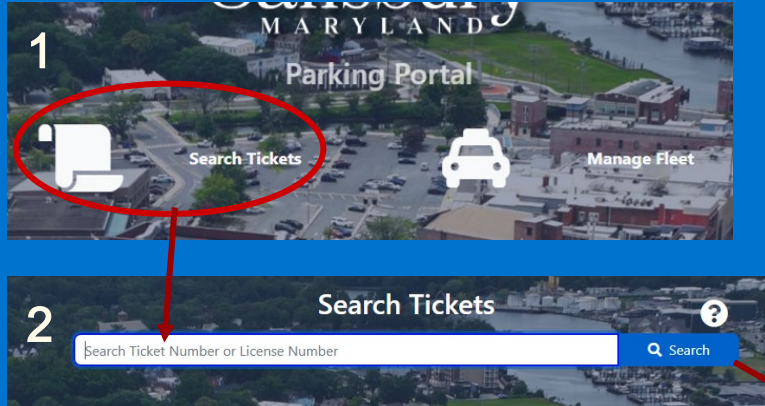

- Will record all previously issued citations.
- Option to dispute available.

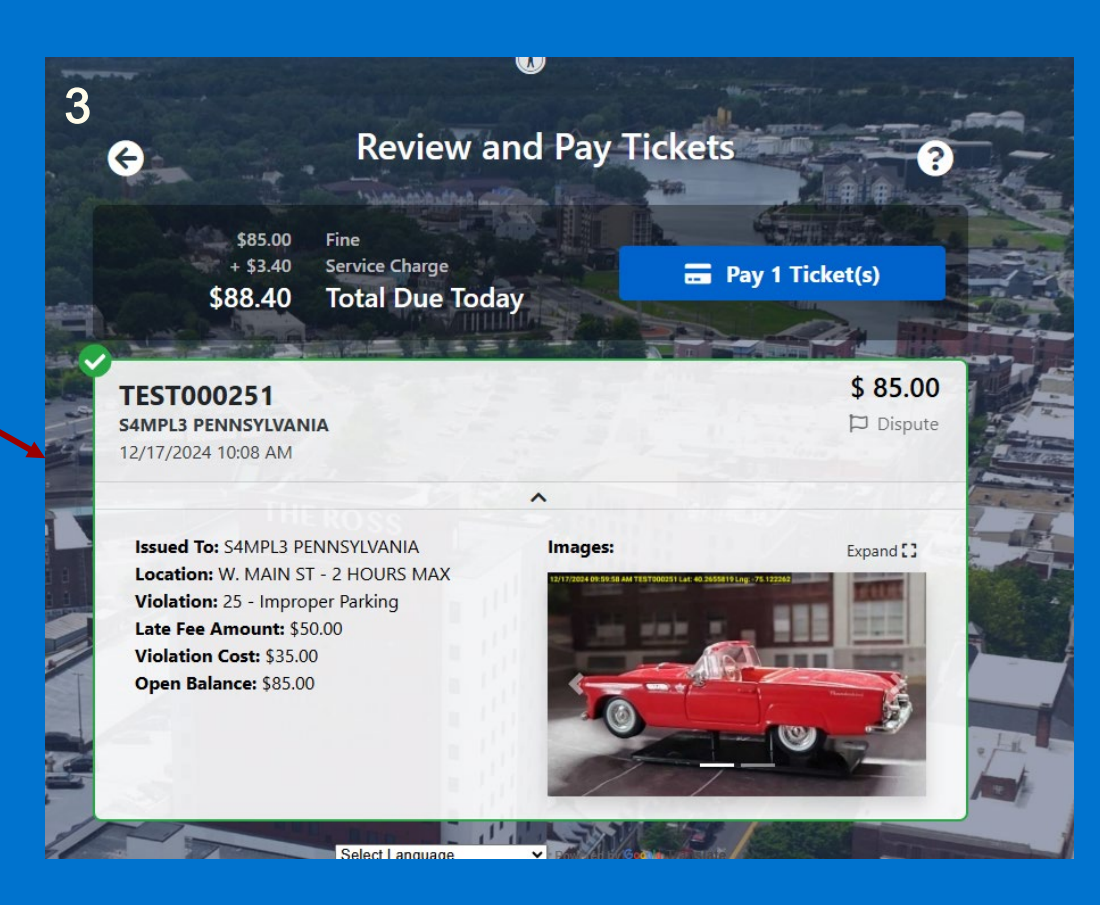

#### Pay My Ticket

Call the number on the bottom of your issued ticket.

410-701-2327

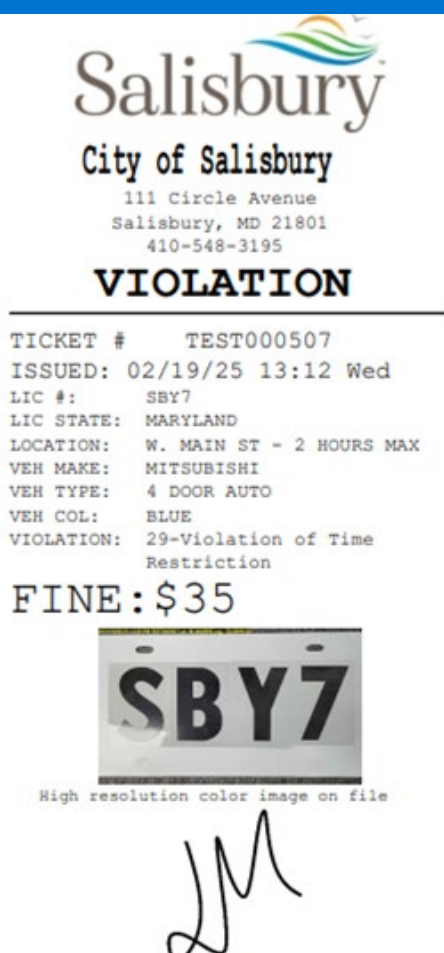

Signature

(Mann #679)

Signature (Mann #679)

The Maryland General Assembly established procedures for the payment or trial of parking violations.

If you wish to avail yourself of the right to stand trial you must notify the Parking Authority at the Ciricle Ave Garage 111 Circle Ave., either in person or via the the parking portal at least FIVE (5) days before the payment date shown on this notice. If you elect to stand trial, you will be notified of the trial date before the Maryland District Court.

FAILURE TO OBEY THIS CITATION WILL RESULT IN:

 The state of Motor Vehicle Administration will withhold your automobile tag renewal

2. An additional penalty of \$25.00 will be applied to the fine after 30 days from the violation date, with an additional \$25.00 added after 60 days.

 Failure to pay parking fines may subject motor vehicle to seizure.

If you waive your right to trial, payment may be made in person at the Parking Authority office on or before the date set for payment. This citation MUST accompany the check or money order. You may also pay and appeal online at https://www.tocite.met/sbyparking/portal/

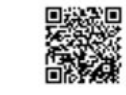

or by phone at (410) 701-2327

#### **Dispute My Ticket**

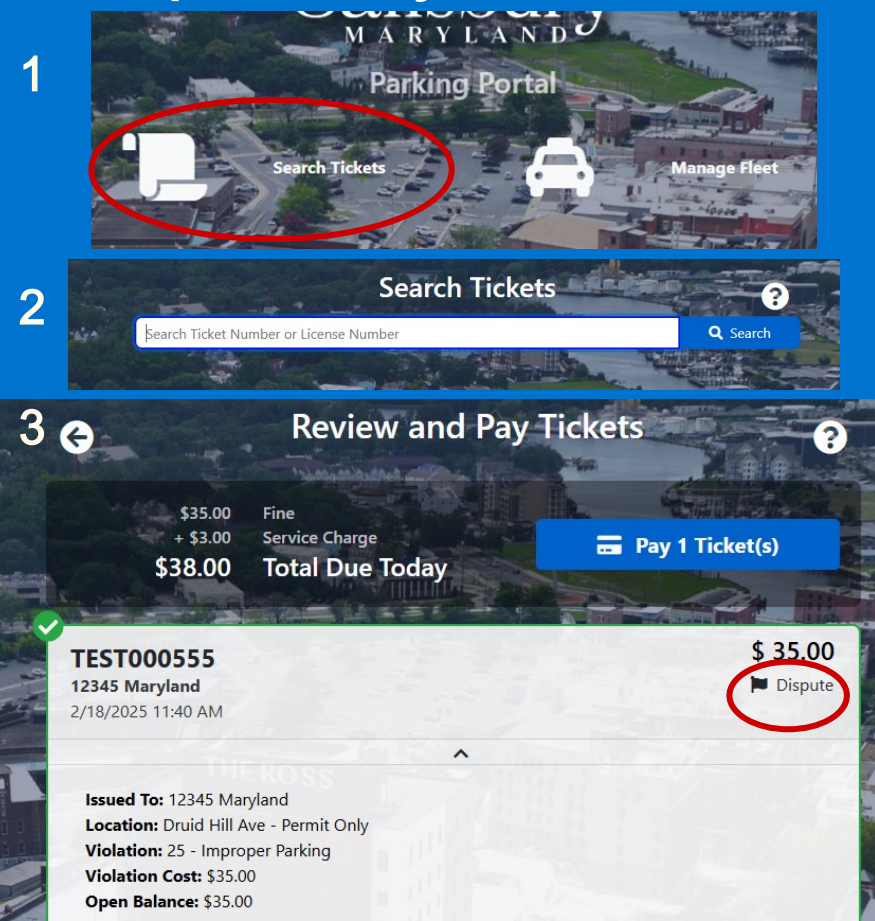

| Ticket Information                |                              |   |
|-----------------------------------|------------------------------|---|
| Ticket Number                     | Issued                       |   |
| TEST000555                        | 02/18/2025 11:40 AM          |   |
| Plate Number                      | Plate State                  |   |
| 12345                             | MARYLAND                     |   |
| Contact Information<br>First Name | Last Name                    |   |
| Address Line 1                    |                              |   |
| City                              | State Zip Code               |   |
|                                   | Select + 00000-0000          |   |
| Phone Number                      | Email                        |   |
| (000) 000-0000                    |                              |   |
| Reason For Dispute                |                              |   |
| City of Salisbury Employee        |                              |   |
| Jury Duty with documentation      |                              |   |
| Local Government Official         |                              |   |
| Medical Emergency with docum      | nentation                    |   |
| Paid within Grace Period (pay w   | ithin 15 minutes of parking) |   |
| State Government Official         |                              |   |
| Unregistered Work Vehicle         |                              |   |
| Other Details                     |                              |   |
|                                   |                              |   |
| Attachments                       | 1115312                      | , |
|                                   | Add Attachments              |   |

Disputes will be reviewed by Parking Authority staff, with a decision issued within 48 hours. If dissatisfied, you may request a trial through the Parking Authority.

#### **Purchasing Monthly Permit or Day Pass**

3

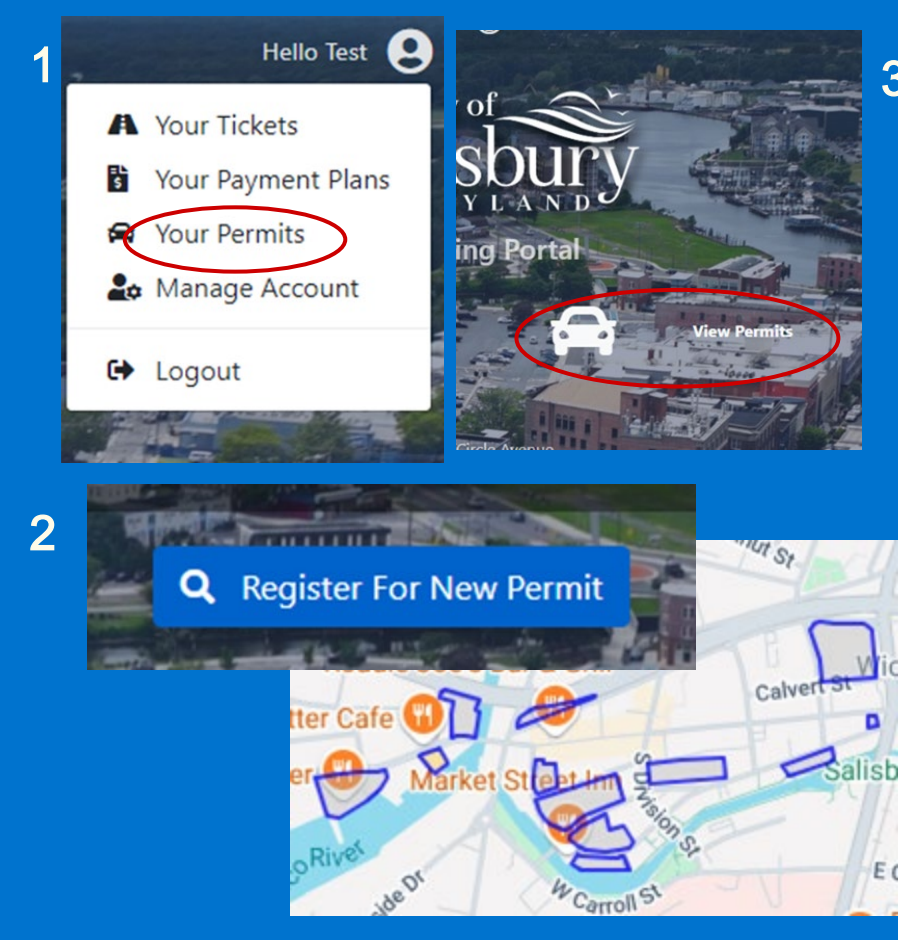

| G Register   GARAGE PERMIT TEST © this is an Auto-Renew Permit Learn More? © Price: S0.00 © Effective from: 0 0/16/2025 12:00 AM © J/16/2025 12:00:00 AM © Pescription GARAGE PERMIT Control Control |                                                                             |                                                                                                    |
|----------------------------------------------------------------------------------------------------|-----------------------------------------------------------------------------|----------------------------------------------------------------------------------------------------|
| GARAGE PERMIT TEST                                                                                                    | G                                                                           | Register 2                                                                                                    |
| Price: S0.00 Effective from Ollective from Ollective from Outfol/2025 12:00 AM Olective from Outfol/2025 12:00.00 AM Obscription GARAGE PERMIT Ensil Ensil Ensil Phone Q43) 669-4095 Phone Q43) 669-4095 Q4dress 1 Address City StateSelect Outpole StateSelect Vehicles Vehicles Iter the select Iter the select Iter the                                                                                                    | GARAGE PERMIT TEST                                                          |                                                                                                    |
| <ul> <li>È Effective from</li> <li>O1/16/2025 12:00 AM</li> <li>Description</li> <li>GARAGE PERMIT</li> <li>È Mour Info</li> <li>Ensit</li> <li>Ensit</li> <li>Ensit</li> <li>Personal</li> <li>Phone</li> <li>(443) 669-4095</li> <li>Address 1</li> <li>Address 1</li> <li>Address</li> <li>City</li> <li>State</li> <li>Select</li> <li>Personal</li> <li>Zip</li> <li>0000-0000</li> <li>Addvecto Permit</li> </ul>                                                                                                    | SO.00                                                                       | Contraction of the second                                                                                                    |
| O Description   GARAGE PERMIT     Character Permit     First Name   Test   Test   Email   salisburyparkingenforcement@gmail.com   City   Address 1   Address 1   Address 1   State  Select   *< Vehicles                                                                                                    | Effective from     01/16/2025 12:00 AM                                      | Effective to 02/16/2025 12:00:00 AM                                                                                                    |
| Your Info  First Name Test Personal Phone (443) 669-4095  Address Address City StateSelect       O0000-0000      Add Vehicle To Permit                                                                                                    | Description                                                                 |                                                                                                    |
| Your Info      First Name     Last Name     Personal      mail     salisburyparkingenforcement@gmail.com     (43) 669-4095      Address     City     Last Name     Personal      Phone     (43) 669-4095      City     District State    Select     •     City     District State    Select     •     City     District State    Select     •     City     District State    Select     •     City     District State    Select     •     City     District State    Select     •     City     District State    Select     •     City     District State    Select     •     City     District State     Add Vehicle To Permit                                                                                                    |                                                                             |                                                                                                    |
| ► Your Info         First Name       Last Name         Test       Personal         Email       Phone         salisburyparkingenforcement@gmail.com       (443) 669-4095         ♥ Address 1       Address         Address       City         State       Zip        Select       •         Ø Vehicles       ▲ Add Vehicle To Permit                                                                                                    |                                                                             | and the second second s |
| First Name     Last Name       Test     Personal       Email     Phone       salisburyparkingenforcement@gmail.com     (443) 669-4095                                                                                                    | Your Info                                                                   |                                                                                                    |
| Test     Personal       Email     Phone       salisburyparkingenforcement@gmail.com     (443) 669-4095                                                                                                    | First Name                                                                  | Last Name                                                                                                    |
| Email     Phone       salisburyparkingenforcement@gmail.com     (443) 669-4095                                                                                                    | Test                                                                        | Personal                                                                                                    |
| salisburyparkingenforcement@gmail.com     (443) 669-4095                                                                                                    | Email                                                                       | Phone                                                                                                    |
|                                                                                                    | salisburyparkingenforcement@gmail.com                                       | (443) 669-4095                                                                                                    |
| Address City State Zip C-Select                                                                                                    | • Address 1                                                                 | 1                                                                                                    |
| State Zip<br>Select • 00000-0000<br>Chickes + Add Vehicle To Permit                                                                                                    | Address                                                                     | City                                                                                                    |
| State Zip<br>Select • 00000-0000<br>Re Vehicles + Add Vehicle To Permit                                                                                                    |                                                                             |                                                                                                    |
| Select                                                                                                    | State                                                                       | Zip                                                                                                    |
| Re Vehicles + Add Vehicle To Permit                                                                                                    | Select                                                                      | 00000-0000                                                                                                    |
| Venicies + Add Vehicle To Permit                                                                                                    | O Vahislas                                                                  |                                                                                                    |
|                                                                                                    | Select                                                                      | 00000-0000     Add Vehicle To Permit                                                                                                    |
|                                                                                                    | \$0.00 pc<br>\$0.00 Tc<br>I have read, accepted, and am responsible for the | rmit Cost<br>tal Due Today<br>• Terms and Conditions                                                                                                    |
| \$0.00 Permit Cost     \$0.00 Total Due Today     I have read, accepted, and am responsible for the Terms and Conditions                                                                                                    | 💄+ Regi                                                                     | ster For Permit                                                                                                    |
| \$0.00 Permit Cost<br>\$0.00 Total Due Today<br>I have read, accepted, and am responsible for the Terms and Conditions                                                                                                    | - Regi                                                                      |                                                                                                    |

#### **Purchasing Monthly Permit or Day Pass**

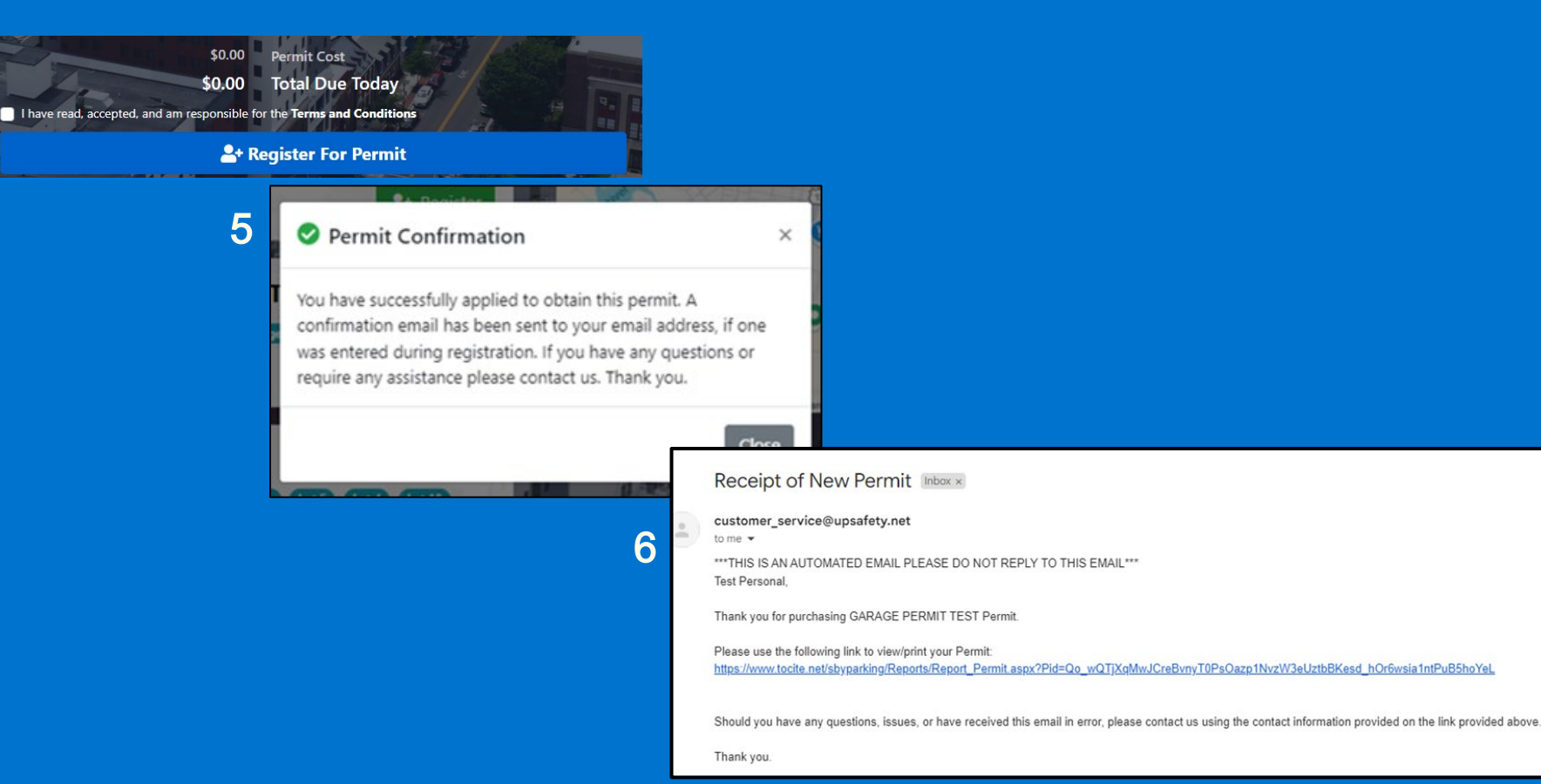

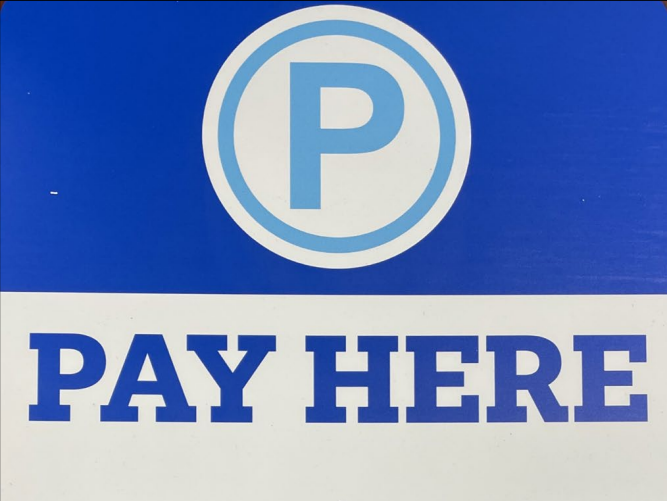

### Hourly parking -ONLY in Circle Ave Garage\*

\*Garage is fully automated and will no longer accept physical cash

| ← Park vehicle                                         | ← Pricing list                                                                                            | ← Park vehicle                                         |
|--------------------------------------------------------|----------------------------------------------------------------------------------------------------|--------------------------------------------------------|
| Salisbury Circle Avenue Garage<br>Circle Avenue Garage | <ul> <li>              \$2.00 / 1 Hour          </li> <li>             \$10 / All Day         </li> </ul> | Salisbury Circle Avenue Garage<br>Circle Avenue Garage |
| SELECT PRICING                                         |                                                                                                    | Parking expires at<br><b>4:00 PM Feb 19</b>            |
|                                                        |                                                                                                    | Parking fee<br>Convenience fee                         |
| Total: \$0.00                                          |                                                                                                    | CHANGE PRICING                                         |
| NEXT                                                   |                                                                                                    |                                                        |
| Terms and conditions Need Help?                        |                                                                                                    |                                                        |
| 💾 🔒 t2p.mobi Č                                         | 💾 🔒 t2p.mobi ⊂                                                                                            | t2p.mobi C                                             |

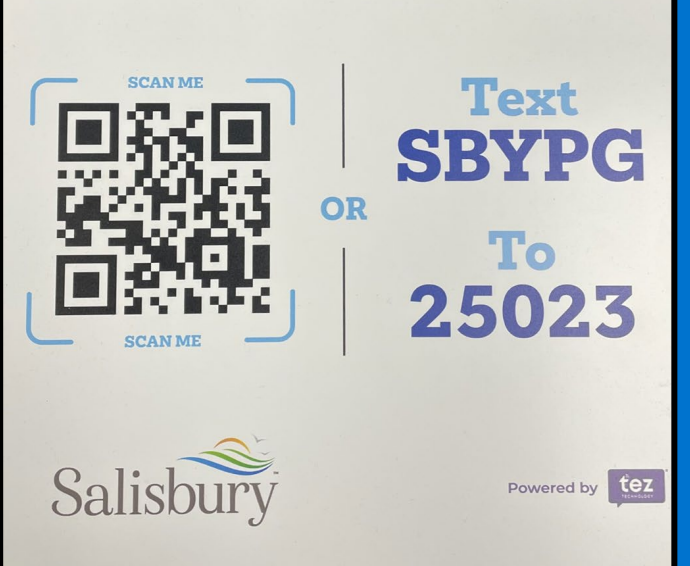

## **Questions?**

Do not hesitate to contact the City of Salisbury Parking Authority with any questions you may have!

410 - 548 - 3195/ parking@salisbury.md (Office) 443 - 669 - 4095/ jmann@salisbury.md (Supervisor) 443 - 493 - 6177 (Parking Technician)